## INSTRUCTIONS FOR PRINTING/SAVING YOUR REGISTATION BILL SUMMARY (SCHOOL STATEMENT)

1. Please go to Office 365 web.

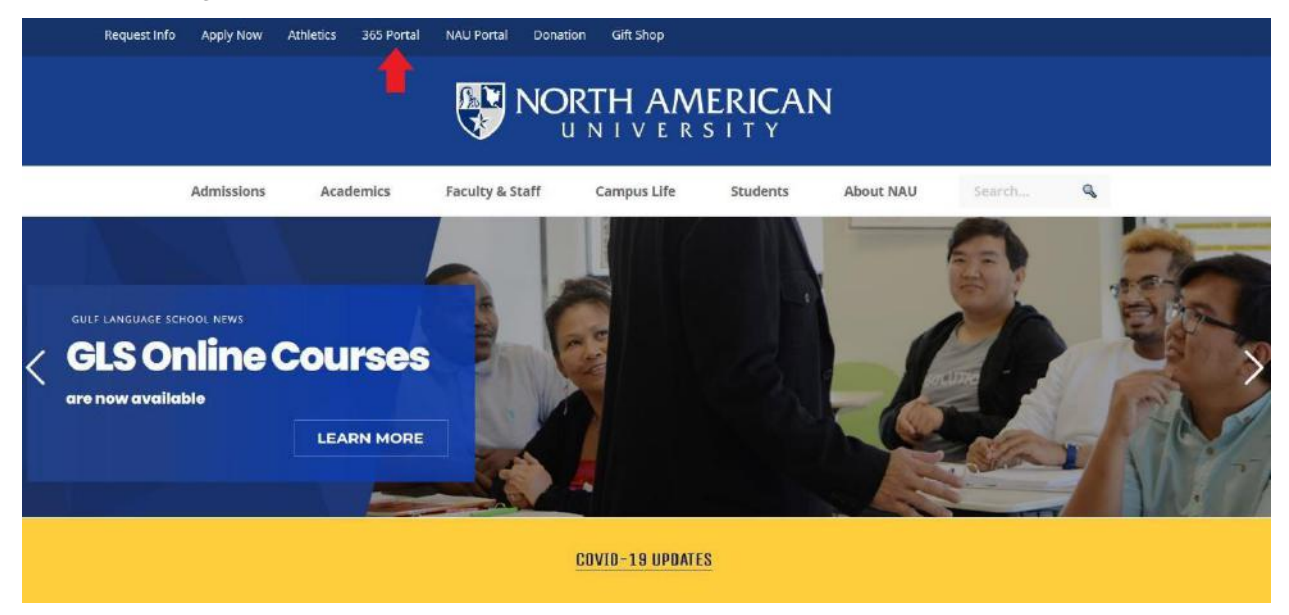

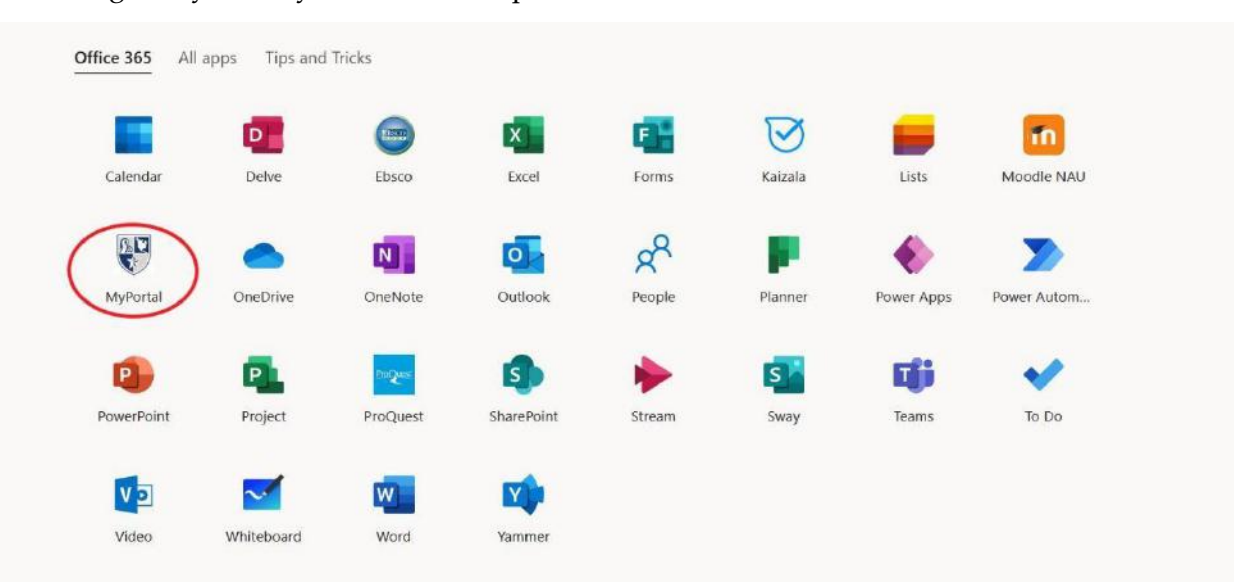

2. Login to your 'MyPortal' student portal.

3. Click 'Students' tab on the top of the page.

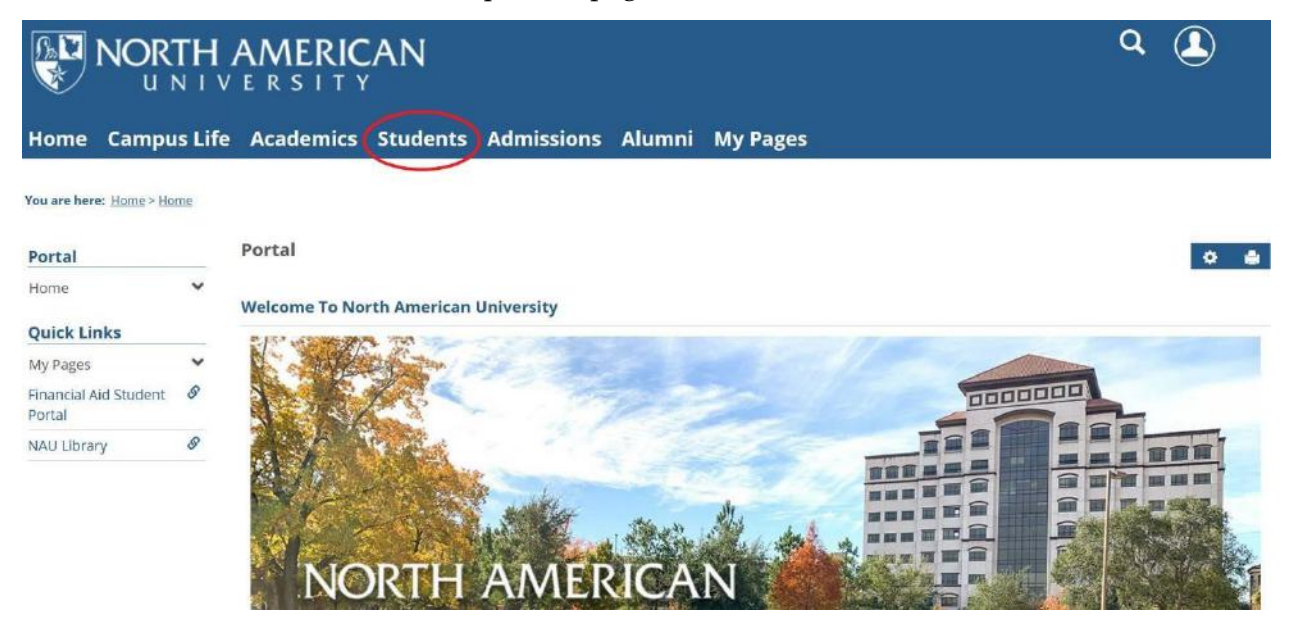

4. Then, on the left side bar menu select 'Student Accounts' tab.

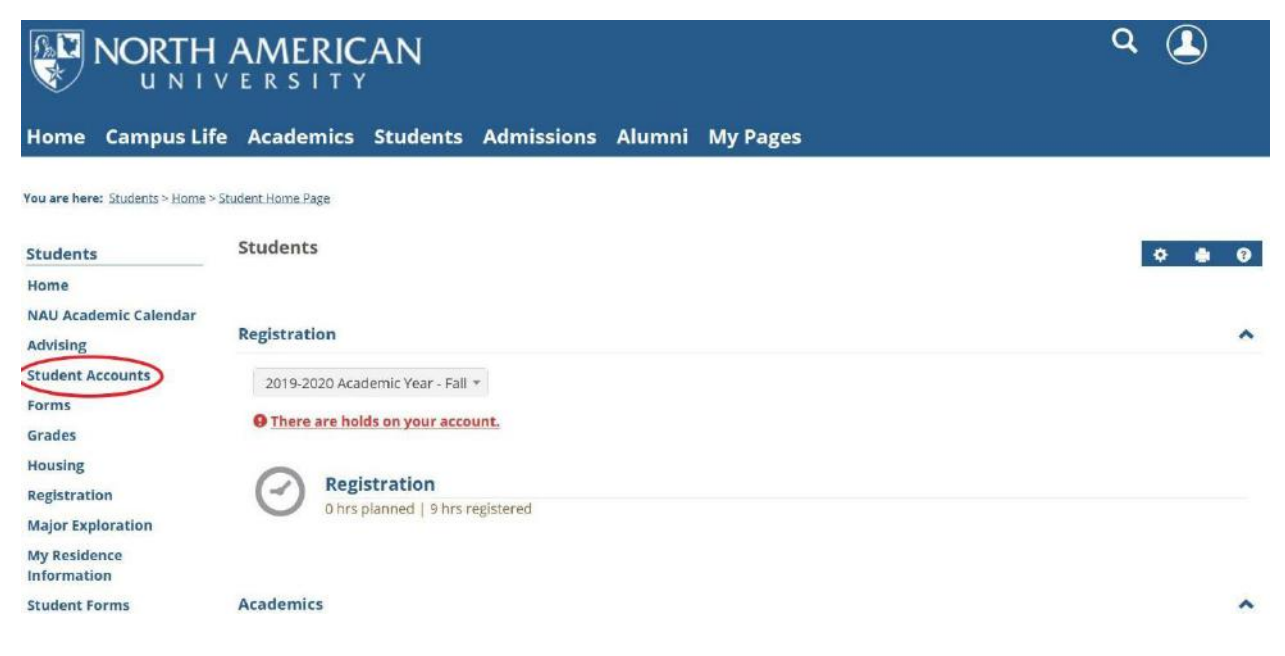

5. After, you should see your Financial Account page. Please refer to red arrows, which show the tabs '*Account Statement*' and '*View account details & history*' on which you will be able to click to retrieve a school statement.

|                                                  | ۹ 🔔                               |                                  |            |
|--------------------------------------------------|-----------------------------------|----------------------------------|------------|
| Home Campus Life                                 | e Academics Students Admi         | ssions Alumni My Pages           |            |
| You are here: <u>Students</u> > <u>Student</u> A | Accounts                          |                                  |            |
| Students                                         | Student Accounts                  |                                  | 0 <b>B</b> |
| Home<br>NAU Academic Calendar                    | Financial Account                 | Announcements                    |            |
| Advising                                         | 0 1 Account Palated Hold          | There is no content in this port | et.        |
| Student Accounts Y                               | • TACCount Related Hold           |                                  |            |
| Grades                                           | Balances Due                      |                                  |            |
| Housing                                          | Amount Due For 2020-2021 Academic | Year - Fall 🔻                    |            |
| Registration                                     | Make payment                      |                                  |            |
| Major Exploration                                | Total Balance Due:                |                                  |            |
| My Residence<br>Information                      | Account statement   V             | /iew account details & history   |            |
| Student Forms                                    |                                   |                                  |            |

6. If you click on *'View account details & history'* tab, you will see your posted charges and payments. Please refer to the red arrow, it shows where you can choose desired academic term, or to retrieve your account history since day one.

| Home<br>NAU Academic Calendar | Financial Account                              |                     | 0                 | Announcements                        |  |
|-------------------------------|------------------------------------------------|---------------------|-------------------|--------------------------------------|--|
| Advising                      | Account Details and H                          | listory             |                   | There is no content in this portlet. |  |
| Student Accounts              | Amount Due For 2020-2021 Aca                   | lemic Year - Fall 💌 | ~                 |                                      |  |
| Forms                         |                                                |                     |                   |                                      |  |
| Grades                        | Make payment                                   |                     |                   |                                      |  |
| Housing                       | Total Balance Due:                             |                     |                   |                                      |  |
| Registration                  |                                                | 1                   | Account statement |                                      |  |
| <b>Major Exploration</b>      | 2020-2021 Academic Year - Fall Account Details |                     |                   |                                      |  |
| My Residence<br>Information   | <u>ب</u>                                       |                     |                   |                                      |  |
| Student Forms                 | Description                                    | 🛊 Date 💠            | Amount 💠          |                                      |  |
| My Course Schedule            | Tuition                                        | 08/06/2020          | 3,159.96          |                                      |  |
| My Unofficial Transcript      | Computer & Internet Fee                        | 08/06/2020          | 110.00            |                                      |  |
| My Grade Report               | Student Service Fee                            | 08/06/2020          | 55.00             |                                      |  |
| My Vehicle Information        | Departmental Fee                               | 08/06/2020          | 50.00             |                                      |  |
| Payment Checkout              | Library Fee                                    | 08/06/2020          | 35.00             |                                      |  |
| Ouick Links                   | Student Payment                                | 08/19/2020          |                   |                                      |  |
| My Pages                      | Online Credit Card Payment                     | 12/01/2020          |                   |                                      |  |

If you would like to print it or save it, you will be able to retrieve it as PDF file. If you encounter any issue, please email <u>sa@na.edu</u> for further instructions.